## 1. 예비수강신청 - **로그인**

| *2024년도 1학기 수강신청 기간                                                                                                    | 예비 수강신청 로그인 ※ID & Password are the same as your student portal ID & Password                                                                                      |
|----------------------------------------------------------------------------------------------------|----------------------------------------------------------------------------------------------------|
| 대상일자시간비고예비수강신청<br>(학부및대학원생)2024-01-29(월) ~ 2024-01-31(수)09:00 ~ 18:002024년도 1학기<br>수강신청 학년학기 확인<br>(통합정보시스템) 확인        | 해비도 프레이지 등 여이고 이미   이미 이미   비밀번호를 Password -   로그인 로그인 (아이디:학번/비밀번호: 충남대 포털)   * 수강신청시 아이다는 핵번 또는 포털아이다입니다. -   아이디찾기 비밀번호찾기   * 중복로그인 또는 다중로그인 불가   * 생로고침시 로그아웃 |
| ●수강신청 안내                                                                                                    | 포털 로그인 →                                                                                                    |
| 수강신청 시 안내사항입니다.<br>1. 수강신청은 크롬(Chrome) 브라우저 사용을 권장합니다.<br>2. 수강신청서비스 로그인 제한<br>- 학생사용자그룹(재학생,휴학생,교환학생)에 한해 로그인 가능 합니다. | 예비수강신청 매뉴얼 ⊥                                                                                                    |
| 3. 세도끄럼 시 도그야굿 시더합니다.                                                                                                  | 중복/다중 접속차단 안내 ⊥                                                                                                    |

2. 예비수강신청 - **기간** 

| · 학사행정                                 | ○ 예비수강신청 기간안내                                                                          |                                                                    |  |  |  |  |  |
|----------------------------------------|----------------------------------------------------------------------------------------|--------------------------------------------------------------------|--|--|--|--|--|
| 에비수강신청<br>[17 여비수강신청나역조회<br>[17 수강편함조회 | # 예비수강신청 기간<br>2023년도 2학기 2023-07- 페 ← 2023-08-02 (1, 2, 3, 4, 5 학년) (09:00) ← (18:00) | <수강신청 기간>                                                          |  |  |  |  |  |
|                                        | 에비수감신왕 왕연으로 이동을                                                                        | · 24.01.29(월)~01.31(수) 09:00~18:00<br>· 예비수강신청 기간이 되면, '예비수강신청 화면으 |  |  |  |  |  |
|                                        | O 학부 공지사함                                                                              | 로 이동' 버튼 활성화<br>. "예비 수강시청 하면으로 이동 버트" 큭린 흐 =                      |  |  |  |  |  |
|                                        | <u>&lt; 2023학년도 제2학기 예비수강신청 안내&gt;</u>                                                 | 강신청 진행                                                             |  |  |  |  |  |
|                                        | 1. 대상: 재학생, 휴학생, 재입학생                                                                  |                                                                    |  |  |  |  |  |
|                                        | 2. 기간: 2023. 7. 31.(월) 09:00 ~ 8. 2.(수) 18:00                                          |                                                                    |  |  |  |  |  |
|                                        | 3. 개설강좌 조회: 수강신청시스템-수강관리-'수강편람조회' 또는 충남대포털-통합정보시스템-일반교육과                               |                                                                    |  |  |  |  |  |
|                                        | ※ 영화할 변경사항이 있을 수 있으니, 수영 선정 선 수입시간표, 영의할 등 만드시 확인<br>4. 예비수강신청 대상 교과목: 개설된 모든 교과목      |                                                                    |  |  |  |  |  |
|                                        | ※ 과목별 정원 없이 개인별 최대 수강신청 학점 범위 내에서 신청하고자 하는 과목을 쇼핑몰 장바구니처럼 담<br>진행                      |                                                                    |  |  |  |  |  |
|                                        | 4. 예비수강신청 "밀어주기" 제도(★)                                                                 |                                                                    |  |  |  |  |  |
|                                        | 가. "밀어주기용 수강정원 내"로 수강신청된 과목은 예비수강신청 기간 종료 후 학교에서 일괄 수강 확장<br>수강신청할 필요 없음)              |                                                                    |  |  |  |  |  |
|                                        | 0448 2349                                                                              |                                                                    |  |  |  |  |  |

## 3. 예비수강신청 - **방법**

◎ 신청자상세

| 주건공(교격)<br>기준/제한학정<br>*수강신형학년(학기) | 자유건공학부<br>18 / 21<br>3 | (리더십과 조직고 | (야간)<br>교 | 과적용년도<br>수강가능<br>진로설계 | 2020<br>이수완료 |   |   | 지수<br>고기<br>LIN( | 건공(3<br>과격용)<br>C 참여( | 고리)<br>학과<br>여부 | 자유건공학부 리더십과 조직과학(야간) | 부전공(교직)<br>성격경고자<br>수강제한 여부<br>대학영어<br>수강가능과목 |  |
|-----------------------------------|------------------------|-----------|-----------|-----------------------|--------------|---|---|------------------|-----------------------|-----------------|----------------------|-----------------------------------------------|--|
| 검색구분 과목번호·                        | 분만 💌                   | 과목번호·분반   | 학부        |                       |              | • | - | 신청               |                       |                 |                      |                                               |  |

## <예비수강신청 페이지> 수강 희망 과목 검색.

니다.

용하셔도 됩니다.

※ '우선확정' 이란?

제 개설강광 (본 화면은 예비수강신청 화면입니다. 성제 수강신청 황경은 수강신청 화면에서 이루어 집니다.)

| 신형    | 학년 - | 과목번호 *          | 분반 ' | • 과목명 ^                                                                                                    | 이수구분 *          | 수업방식 * | 영어강좌 * | 학정시수 *      | 제한 * | 수장 * | 핵심교양영역 * | 폐강 * | 당당교수 * | 강의시간                  |
|-------|------|-----------------|------|----------------------------------------------------------------------------------------------------|-----------------|--------|--------|-------------|------|------|----------|------|--------|-----------------------|
| 신청    | 3    | 1381-4004       | 00   | 커뮤니케이션                                                                                                    | 전공(심화)          |        |        | 3/3/0       |      | 0    |          |      | 김성중    | 월19:00~22:00(         |
| 신경    | 3    | 1382-2002       | 00   | 마케팅원리                                                                                                    | 전공(심 <b>화</b> ) |        |        | 3/3/0       |      | 0    |          |      |        | \$19:00-22:00(K       |
| 신청    | 3    | 1382-4007       | 00   | 조직의의사결경                                                                                                    | 전공(심화)          |        |        | 3/3/0       |      | 0    |          |      | 김은미    | 토13:00~16:00(K        |
| 신청    | 3    | 1383-4011       | 00   | 주게심화세미나                                                                                                    | 전공(심화)          |        |        | 3/3/0       |      | 0    |          |      | 김정숙    | +19:00-22:00(         |
| 신경    | 4    | 1382-4002       | 00   | 협상과갈등해결                                                                                                    | 건공(심화)          |        |        | 3/3/0       |      | 1    |          |      | 구본우    | 토13:00~16:00(         |
| 신왕    | 4    | 1382-4005       | 00   | 대인커뮤니케이션                                                                                                    | 전공(심화)          |        |        | 3/3/0       |      | 0    |          |      | 김성중    | <b>今19:00-22:00</b> ( |
| 신경    | 4    | 1383-4012       | 00   | 연구방법과논문작성                                                                                                    | 전공(심화)          |        |        | 3/3/0       |      | 1    |          |      | 김정숙    | £16:00~19:00(         |
| 신청    | 1    | 1383-1008       | 00   | 경영학원론                                                                                                    | 건공(백심)          |        |        | 3/3/0       |      | 0    |          |      |        | ₩19:00~22:00(         |
| 신청    | 1    | 1383-1009       | 00   | 기초통계학                                                                                                    | 전공(백심)          |        |        | 3/3/0       |      | 1    |          |      | 구본우    | 對19:00~22:00(0        |
| 11.00 |      | 1.707.01.010.00 |      | CONTRACTOR OF A DESCRIPTION OF A DESCRIPTION OF A DESCRIP |                 |        |        | PL ( PL 10) |      |      |          |      | 10.000 | manage a consta       |

이비수강신청 신청내역

수강신청학검

21.0 신청과목수

7 고직학점

과목변호 • 이수구분 수업방식. 핵심코양영역 강의시간 삭제 과목영 잊어경감 한격 양양교수. . 분반 1112-7008 석계 영화 속 철학이야기 교양(일반) 원격수업 對13:00~15:00(足10 3 황인선. 왕의 · 응합 석자 이슬과 상 고양(백심) 1311-7001 3 월09:00~10:30(교3, 00 교양(백성) 삭제 인간관계론 3 1344-7001 대안관계 이순희 墨10:30~12:00(足1 01 석제 1371-7001 교양(핵심) 인성 3 ÔÔ. 성영의 이해 경경이 월13:30~15:00(교2)

0.0

3. 예비수강신청 신청내역에 있는 과목들 중 본 수강 신청 때 '확정하기' 버튼을 통해 수강신청 확정해야함. ※ 예비수강신청은 기존 수강신청과 동일하며 차이점 은 수강신청 제한 인원이 없다는 점으로, 연습용으로 활용하시면 됩니다!

※ 국제학부/아비국의 경우 본과생의 전공 강좌 우선 선택권 부여를 위해 '우선확정' 서비스 제공하지 않습

※ 교양, 일반선택 등 일부 강좌는 '우선확정' 서비스 를 제공할 수도 있으므로 활용하고 싶은 학생들은 활

예비 수강신청 기간 종료 후 우선확정 수강정원 내 수

강신청된 강좌에 한해 학교에서 일괄 수강 확정

2. '신청'버튼을 통해 수강 희망 과목 신청.

1. ' 검색구분'창에 과목번호나 과목명 입력을 통해